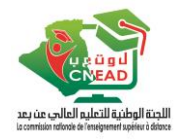

# Tutoriel d'utilisation de la plateforme dual

1. Accéder à ce lien : https://dual-mesrs.dz/

## 2. Cliquer sur « S'inscrire » (si vous avez déjà créé le compte passer à l'étape 8)

| $\rightarrow C$ https://dual-mesrs.dz 1 |                                                                |                                     |                                        |
|-----------------------------------------|----------------------------------------------------------------|-------------------------------------|----------------------------------------|
| Explorer les cours                      |                                                                |                                     | 2 S'inscrire Connexion                 |
|                                         |                                                                |                                     |                                        |
|                                         |                                                                | _                                   |                                        |
|                                         | Bienvenue sur Dual_MESRS<br>Ça marche ! Propulsé par Open edX® |                                     |                                        |
|                                         | Rechercher un cours                                            | ٩                                   |                                        |
|                                         |                                                                |                                     |                                        |
|                                         |                                                                |                                     |                                        |
|                                         |                                                                | ical Fastures to Dromate Asselancia | teries Frankrike Description And James |

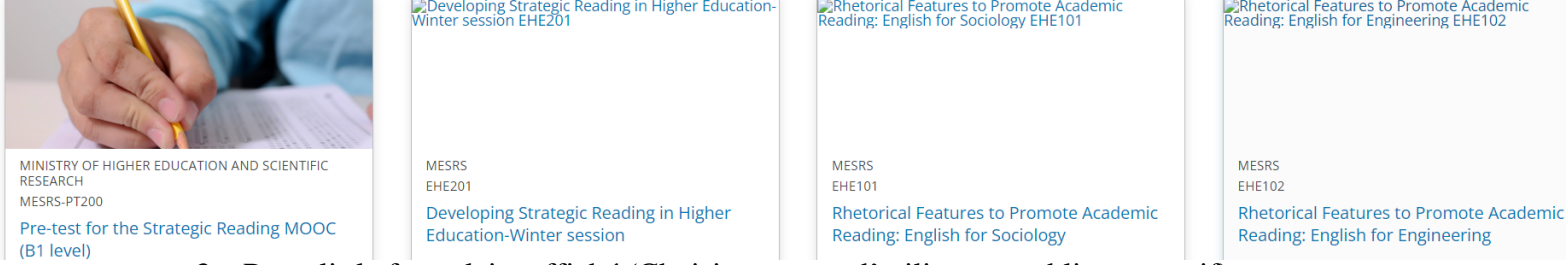

- 3. Remplir le formulaire affiché (Choisir un nom d'utilisateur public expressif)
- 4. Cliquer sur « Créer un compte »

Vous possédez déjà un compte Dual\_MESRS ? Se connecter.

| Creer un compte                                                     |
|---------------------------------------------------------------------|
| Nom complet                                                         |
| CNEAD                                                               |
| Nom d'utilisateur public                                            |
| CNEAD2023                                                           |
| Email                                                               |
| mesrs.cnead@gmail.com                                               |
| Mot de passe                                                        |
|                                                                     |
| Soutenez la recherche pédagogique en fournissant plus d'information |
| 'accepte les <u>Conditions d'utilisation</u> de Dual_MESRS          |
|                                                                     |
| Créer un compte                                                     |
|                                                                     |

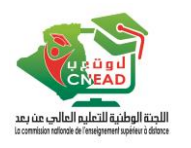

## 5. Cette fenêtre s'affiche

| • Activez votre compte!                                                                                                    |
|----------------------------------------------------------------------------------------------------|
| Consultez votre compte:<br>Consultez votre boîte de réception associé à l'e-<br>mail <b>mesrs.cnead@gmail.com</b> pour voir si vous<br>avez reçu le lien d'activation de compte de la part<br>de Dual_MESRS. En cas de besoin, veuillez<br>contacter le Service client Dual_MESRS. |
| Rechercher vos cours                                                                                                    |
| Q                                                                                                    |

- 6. Si vous recevez un lien d'activation par mail, veuillez cliquer dessus, sinon, veuillez attendre l'activation par l'équipe technique
- 7. Après l'activation de votre compte, cette fenêtre s'affiche

| Cours | Explorer les cours |                                                                        | Aide CNEAD2023 🗸     |
|-------|--------------------|------------------------------------------------------------------------|----------------------|
| ours  |                    |                                                                        | Rechercher vos cours |
|       |                    | Vous ne vous êtes pas encore inscrit à un cours.<br>Explorer Les Cours |                      |
|       |                    |                                                                        |                      |

- 8. Cliquer sur le lien https://dual-mesrs.dz/courses/course-v1:MESRS+PT200+2023\_T1/about
- 9. Cliquer sur « Inscrivez-vous maintenant »

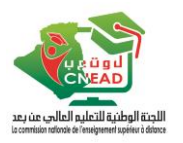

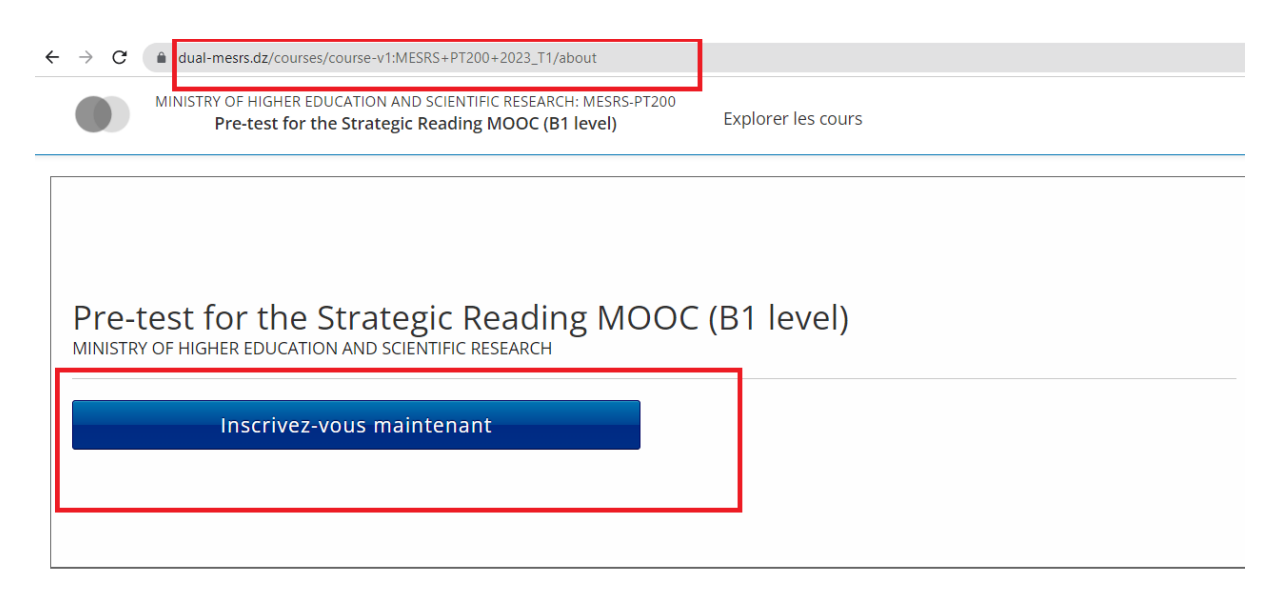

## 10. Cliquer sur « Voir le cours »

#### Mes Cours

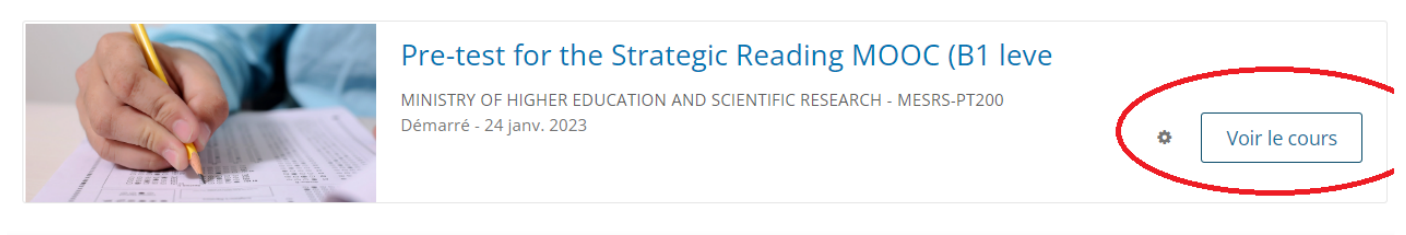

11. Cliquer ensuite sur « Commencer le cours »

# Pre-test for the Strategic Reading MOOC (B1 level)

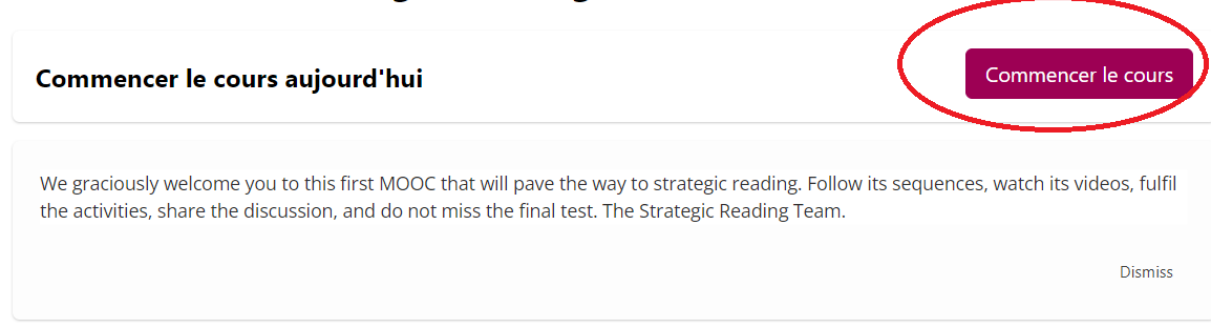

## 12. Le Ruban suivant vous permet de passer d'une séquence à une autre

| 倄 Cours / Evaluation Week / Ge | tting Started                    |   | O         |
|--------------------------------|----------------------------------|---|-----------|
| < Précédent                    |                                  |   | Suivant > |
|                                | How Edx Works?                   | _ |           |
|                                | ☐ Ajouter cette page aux favoris |   |           |

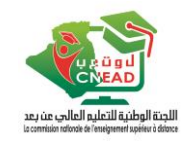

 Une fois arrivé au test choisir la bonne réponse, cliquer sur « Soumettre » pour la valider, ou sur « Enregistrer » pour pouvoir la modifier après

| P <b>art One</b><br>Ajouter cette page aux favoris |             |
|----------------------------------------------------|-------------|
|                                                    |             |
| Question 1                                         |             |
| .0/1.0 point (noté)                                |             |
| Vhen I read to relax and pass time                 |             |
| a. I focus on the general ideas                    |             |
| O b. I focus on the details                        |             |
| O c. (a) and (b)                                   |             |
|                                                    |             |
|                                                    | Enregistrer |
| Soumettre Jous avez utilisé 0 essai sur 1          |             |

14. Vous pouvez consulter votre score à, partir du menu « Progression »

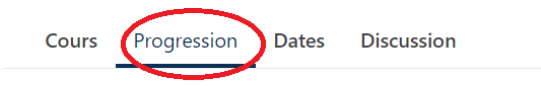

# **Votre progression**

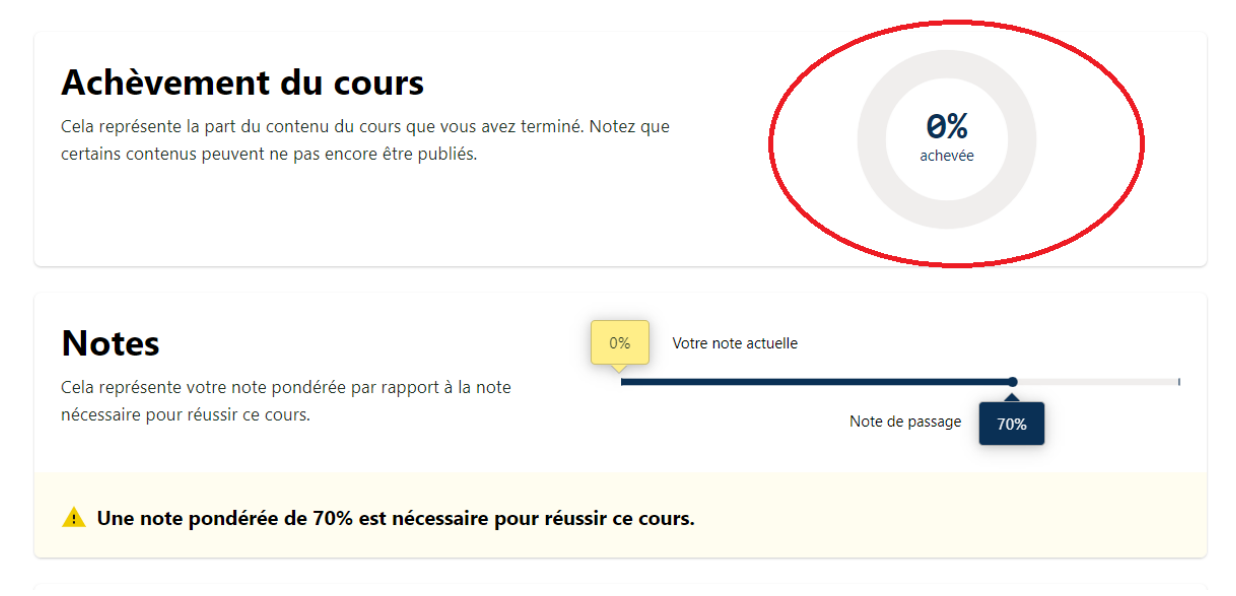